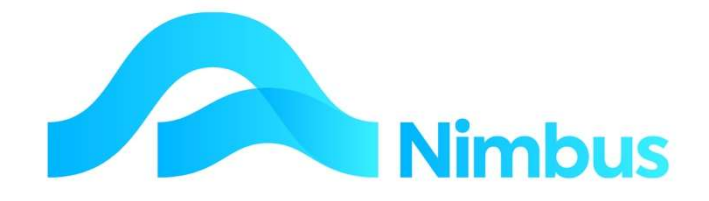

## V6.09 Training Manual

# **Call Management**

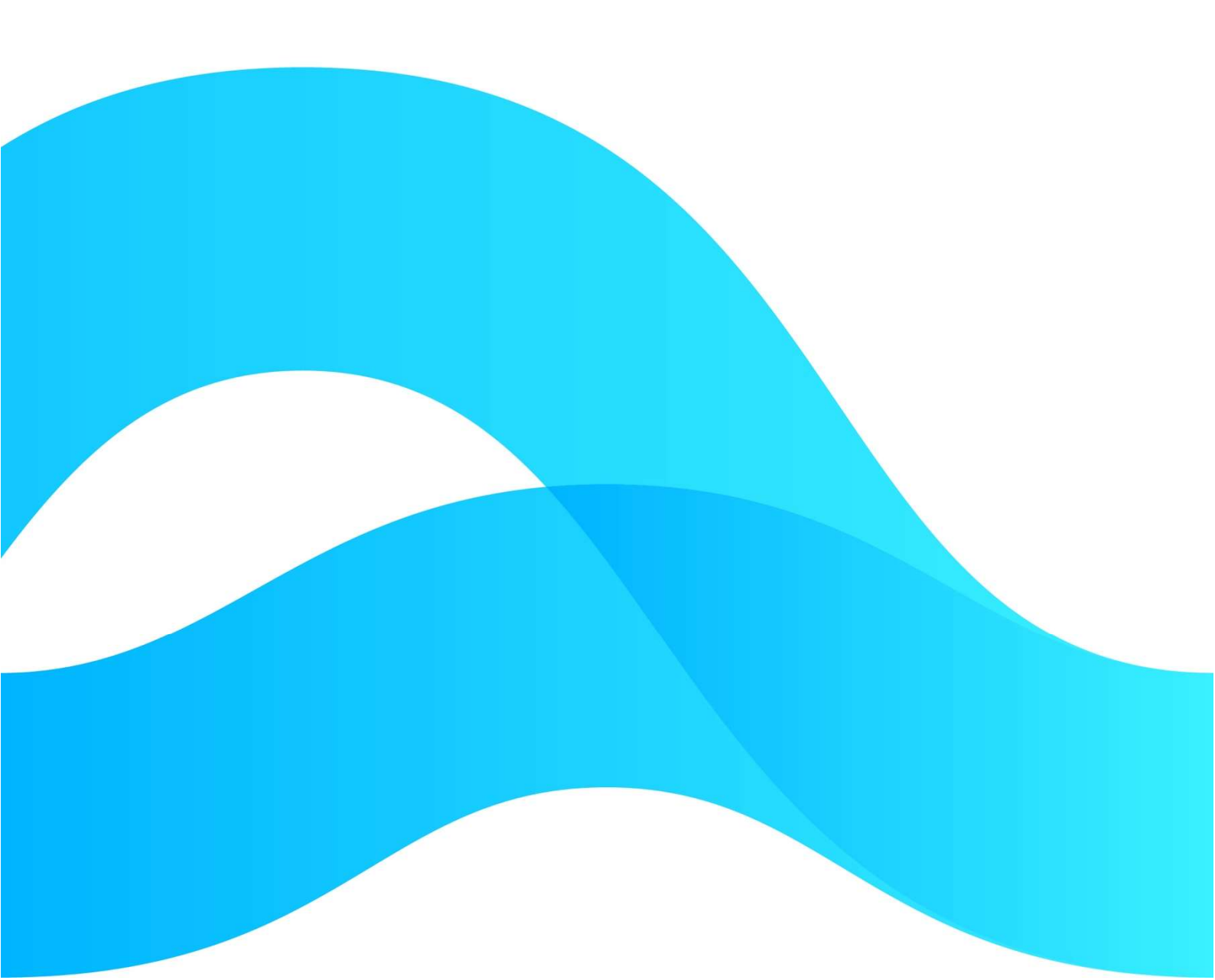

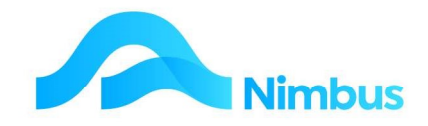

# Find the freedom to focus on what matters with Nimbus

#### Contents

| Overview                               | 3 |
|----------------------------------------|---|
| Contacts                               | 3 |
| Logging an Incoming Call               | 4 |
| To log a call for an existing Contact: | 6 |
| Call Log                               | 7 |
| Logging an Outgoing Call               | 7 |
| Call History                           | 8 |

#### **Document Information**

AuthorPhil IvamyQAVersion1Date Created14 September 2022Date14 September 2022

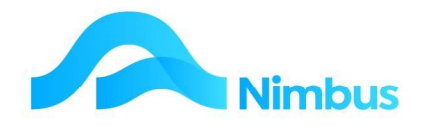

#### **Overview**

Nimbus is designed to help organisations run their day-to-day business and manage their processes effectively. , The addition of 'Call Logging' means the processing of customer and sales management has improved significantly.

Call Logging involves entering a brief description of a telephone call or personal visit into the Nimbus system. A call may simply be a message or an enquiry. This means that not all calls will result in a Job, although some might after several follow-up calls or action.

Whatever the purpose of the call is, the Call Logging system is used so that follow-up work or action can be logged and monitored. This could be chasing up overdue accounts, following up calls to a supplier, taking a sales enquiry and so on.

Logged calls are displayed in a web report so that users can check to see if there is a logged call for them to respond to. Opportunity to record the response is possible. Over time, a call history is developed by logging all follow-up calls.

Should a logged call result in a Prospect Job or a Logged Job, all calls can be linked to the Job for future reference, if required.

From a long term point of view, monitoring telephone calls or personal visits can be important information.

The Nimbus system allows calls to be logged so that follow-up work or action can take place, if required. Follow-up calls can also be logged so that a call history can be developed. Note that the call logging process can also be used for taking messages.

## Contacts

A person or organisation must exist as a 'Contact' in the database before a call can be logged. If the 'Contact' does not exist, the 'Contact' must be created. The procedure is:

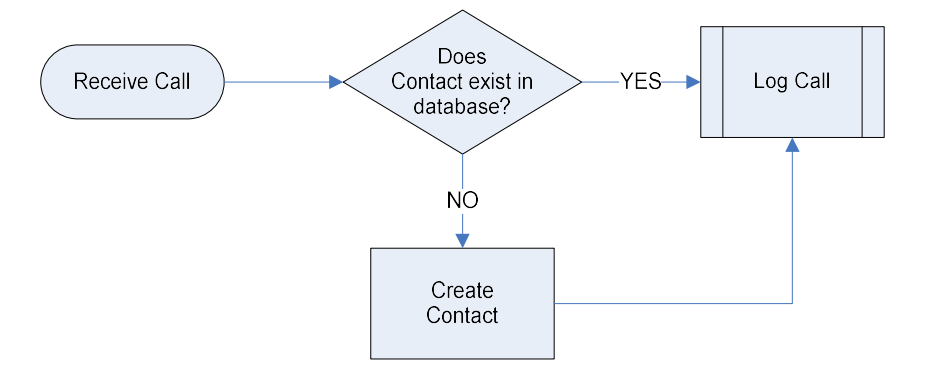

To find out if a 'Contact' (a person or organisation) exists in the database:

- 1. From the **Enquiry** menu, click on the Contacts menu item.
- 2. Use the filters to find the person or organisation. If the Contact exists, you are ready to log the call. If the Contact does not exist, you will need to create a new Contact first; refer to the instructions below.

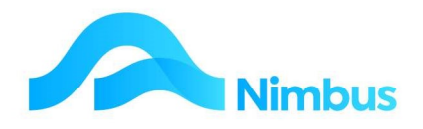

## Logging an Incoming Call

To create a new Contact and Call:

- 1. From the **Enquiry** menu, click on the **Contacts** menu item.
- 2. Click on **New Caller**, located in the header of the **Contacts** web report as shown below. This action opens the **Call Log** form. From here a new Contact can be created and a call can be logged at the same time. (Do not click on **New Contact** as this will open the **Contact** form so a call would need to be logged afterwards, slightly slower.)

| Contacts : Search<br>Filter : No Filter | addresses. Drill to Client, Supp | lier or relationship data.<br>För Clear Sort - För Clear Filters - 🕁 | Save Report Setting 🛛 🙀 Cle | ar Report Settings |          |                |         |     |        |                   |       |          |                 |         |        | New Co<br>New Ca<br>New De<br>New Cr | ntact<br>ler<br>btor Account<br>sditor Account |
|-----------------------------------------|----------------------------------|----------------------------------------------------------------------|-----------------------------|--------------------|----------|----------------|---------|-----|--------|-------------------|-------|----------|-----------------|---------|--------|--------------------------------------|------------------------------------------------|
| Shortname                               | Name                             | Street                                                               | Suburb                      | City               | Client   | Edit<br>Debtor | New Job | SLA | Closed | Phone             | Calls | New Call | New<br>Prospect | New POS | New SO | Supplier                             | Edit<br>Creditor                               |
|                                         |                                  |                                                                      |                             |                    |          |                |         |     |        |                   |       |          |                 |         |        |                                      |                                                |
| A1 Con                                  | A1 Concrete Pumping Ltd          | 128 Main Rd                                                          | Stoke                       | Nelson             | A1 Con   | D              | 3       |     | 0      | 5443199           | 1     | Call     | P               | S       | 1      | A1 Con                               | C                                              |
| Adam                                    | Adam Langbridge                  | 56 Mount St                                                          |                             | Nelson             |          | New            |         |     | 0      |                   | 1     | Call     | P               |         |        | Adam                                 | C                                              |
| ADCInt                                  | ADC International                | 1327 Broadway                                                        |                             | New York           | ADCInt   | D              | 3       |     | 0      |                   |       | Call     | ρ               | S       | 1      |                                      | New                                            |
| Andria                                  | Andria                           | No Street Address                                                    |                             |                    |          | New            |         |     | 0      |                   |       | Call     | P               |         |        |                                      | New                                            |
| APrakash                                | Amit Prakash                     | No Street Address                                                    |                             |                    |          | New            |         |     | 0      |                   |       | Call     | P               |         |        |                                      | New                                            |
| AutoElec                                | Automotive Electrical            | 25 Tay Street                                                        | SunnySide                   | Nelson 7020        | AutoElec | D              | 3       |     | 0      | +64 (03) 208 1508 | 3     | Call     | P               | S       | I      |                                      | New                                            |
| Baily                                   | Baily & Sons Ltd                 | 56 Long St                                                           | Stoke                       | Gore               | Baily    | D              | 3       |     | 0      | +64 (03) 208 1381 |       | Call     | P               | s       | I      |                                      | New                                            |
| Baldrick                                | Baldrick Plumbers                | 29 Manners Street                                                    | Browns Bay                  | Auckland           | Baldrick | D              | 3       |     | 0      | +64 (09) 215 7351 |       | Call     | P               | S       | 1      |                                      | New                                            |
| Bartlett                                | GB Bartlett & Co Ltd             | 27 Horse Road                                                        |                             | Marlborough        | Bartlett | D              | 3       |     | 0      | +64 (03) 208 2777 |       | Call     | p               | s       | I      |                                      | New                                            |
| Benzi                                   | Benzi Knees Pickup Serv          | 453 Main Street                                                      | Highland Park               | Auckland           | Benzi    | D              | 3       |     | 0      | +64 (09) 208 1254 |       | Call     | P               | S       | I      |                                      | New                                            |
| Blight                                  | Blight Electrical                | 49 Todd Road                                                         |                             | New Plymouth       | Bäght    | D              | 3       |     | 0      | +64 (06) 356 4561 |       | Call     | p               | S       | 1      | Blight                               | C                                              |
| Bloomers                                | Bloomers Floral Display          | 354 Daisy Road                                                       | Ilam                        | Christchurch       | Bloomers | D              | 3       |     | 0      | +64 (03) 208 2016 |       | Call     | p               | S       | 1      |                                      | New                                            |

3. Enter the name of the new Contact in the **Call Contact** field, do not use the binoculars. Enter this name as you would want the Shortname to be displayed in the **Contacts** web report.

|                   |                      | Call Notes          |          |        |
|-------------------|----------------------|---------------------|----------|--------|
| Call From/To      | Roger                | Discuss possible JV |          | ^      |
| Phone Back Number |                      |                     |          |        |
| Call Owner        | Brian                |                     |          |        |
| Regarding         | JV                   |                     |          |        |
| Туре              | CallBack Call Back 🗸 |                     |          | ~      |
| Category          | <b></b>              | Job Number          | <u>r</u> | Newsla |
| Action Date       |                      |                     |          | New Jo |
| Logged By         | Andria 🔐             | Response Date       |          |        |
| Logged At         | 18-Apr-2016          | Closed              |          |        |
| Outgoing          |                      | Closed Date         |          |        |

- 4. On the **Call Details** tab:
  - a. Enter the name of the person to reply to in the **Person to Reply to** field.

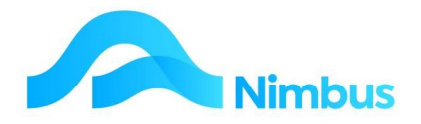

- b. Enter their telephone number in the **Phone Back Number** field.
- c. Using the drop-down list in the **Call/Message for** field, select the name of the person this call should be followed up by.
- d. Enter a brief description for this call/message in the **Regarding** field.
- e. Enter the details for this call/message in the **Call Notes** field.
- f. Using the drop-down list in the **Type** field, select the type of call/message this is.
  - This field is particularly important as it is used to filter the Call Log to specific call types e.g. it can be utilised by the Overdue Debtors report to show when a client has been given 7 days' notice, and the date from which this applies, or if they are disputing an invoice. Additional call types can be added by your Admin User if required.
- g. Using the drop-down list in the **Category** field, select the category for this call/message i.e. potential new work, a message regarding an account etc. Additional categories can be added by your Admin User if required.
- h. If the call/message must be actioned by a due date, enter that date in the **Action Date** field.
- i. Using the drop-down list in the **Taken by** field, select the name of the person taking the call/message.
- j. Today's date is automatically entered in the **Taken at** field; change this date if required.
- k. As the call/message is an incoming call, do NOT tick the **Outgoing** field.
- 5. On the **Contact Details** tab:
  - a. Enter the full name of the Contact in the Name field. This is a compulsory field.
  - b. Enter any other known contact details in the appropriate field.

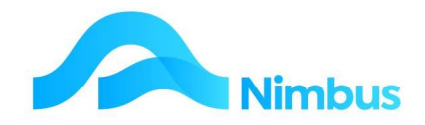

| Short Name     | Name Donald Trumpet     |        |                 | Salutation |
|----------------|-------------------------|--------|-----------------|------------|
|                | Mailing Address Details |        | Courier Address | s Details  |
| POBox/Street   | 818 Main Road           | Street |                 |            |
| Suburb         | Stoke                   | Notes  | 1               |            |
| City           | Nelson                  |        |                 |            |
| Zip Code       | 7042 ×                  |        |                 |            |
| State          |                         |        |                 |            |
| Country        |                         |        |                 |            |
|                |                         |        |                 |            |
|                | Other Contact Details   |        |                 |            |
| Phone          | Cell Phone              |        |                 | Documents  |
| Fax            |                         | 4      |                 |            |
| E-mail Address |                         |        |                 |            |
|                |                         |        |                 |            |

- 6. Click the **Apply** button to save the record. Alternatively, click the **OK** button to save the record and close the form.
- 7. This has now created the Contact record and the Call at the same time.

## To log a call for an existing Contact:

From the **Enquiry** menu, click on the **Call Log** menu item.

| Menu -      | Call Log : (                                                                                                    | Call log and mo<br><b>sed</b> equals 0 | essage history |               |             |               |             |                         |              |                                         |  |  |
|-------------|----------------------------------------------------------------------------------------------------|----------------------------------------|----------------|---------------|-------------|---------------|-------------|-------------------------|--------------|-----------------------------------------|--|--|
| Powered By  | 🕞 Refresh Report 🚔 Print 🔻 📓 Export 🔻 🗑 Clear Sort 🛛 🖗 Clear Filters 🕁 Save Report Setting 🕁 Clear Report Settings |                                        |                |               |             |               |             |                         |              |                                         |  |  |
| Nimbus ***  | Call Owner                                                                                                    | Туре                                   | ▼ Call Date    | Days<br>Since | Action Date | Days<br>To Go | Shortname   | Client Name             | Call From/To | Regarding                               |  |  |
| impor 🎽     |                                                                                                    |                                        | (B)            |               |             |               |             |                         |              |                                         |  |  |
| Enquiry     |                                                                                                    |                                        |                |               |             |               |             |                         |              |                                         |  |  |
| East Find   | Brian                                                                                                    | CallBack                               | 16/01/2017     | 2069          |             |               | A1 Con      | A1 Concrete Pumping Ltd | -            | Drains                                  |  |  |
| Contacts    | John                                                                                                    | CallBack                               | 15/01/2016     | 2436          |             |               | Dawson      | Dawson Industrial Ltd   | Peter        | New work                                |  |  |
| Call Log    | Wayne                                                                                                    | CallBack                               | 15/01/2016     | 2436          |             |               | Lorna       | Lorna                   | -            | New Work                                |  |  |
| Job List    | Adam                                                                                                    | DebtColl                               | 15/05/2014     | 3046          | 23/05/2014  | -30           | AutoElec    | Automotive Electrical   | Bill Smith   | Reason for non payment of April Invoice |  |  |
| Job Enquiry | Brian                                                                                                    | CallBack                               | 01/05/2014     | 3060          |             |               | Adam        | Adam Langbridge         | -            | Test new CRM                            |  |  |
| Purchases   | Brian                                                                                                    | Informat                               | 01/05/2014     | 3060          |             |               | AutoElec    | Automotive Electrical   | Gary Pearson | Test new CRM                            |  |  |
| Inventory   | Brian                                                                                                    | MWout                                  | 18/01/2013     | 3528          |             |               | BrownMol    | Brown & Molders         | Harry        | Check Mobile                            |  |  |
| Report List | Brian                                                                                                    | MWout                                  | 15/01/2013     | 3531          |             |               | ByronTyr    | Byron's Tyres Ltd       | Harry        | Appointment                             |  |  |
| Prospect    | Brian                                                                                                    | CallBack                               | 12/12/2012     | 3565          |             |               | Cooper      | H J Cooper Ltd          | -            | Bought a new farm                       |  |  |
|             | Julie                                                                                                    | CallBack                               | 30/05/2012     | 3761          | 05/06/2012  | -37           | Irish Green | Irish Green Backs       | -            | Overdue Inv 2015                        |  |  |
| JobFlow     | Brian                                                                                                    | Informat                               | 21/05/2012     | 3770          |             |               | ElecDepot   | Electrical Depot        | Richard      | Promotion race meeting                  |  |  |

- 1. Use the filters to find the existing Contact and then press **Enter** to activate the filter(s).
- 2. To begin logging a call, click on the 'Call this Contact' header link held in the Call column for the Contact, as shown below. This action opens the Call Log format.

| Contacts     |
|--------------|
| New Call IN  |
| New Call OUT |

3. Complete the **Call Log** form as described above.

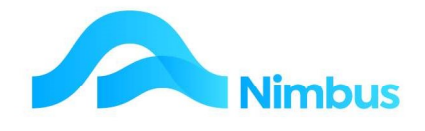

## Call Log

A report listing all calls/messages logged can be viewed. All Nimbus users should know how to access this report so that they can be kept up to date with any calls/messages left for them.

To view the **Call Log** report:

- 1. From the **Enquiry** menu, click on the **Call Log** menu item. This action opens the **Call Log** report.
- 2. Enter your name in the **Call Owner** filter field and then press **Enter** to activate the filter. All calls and/or messages specifically for you are now listed.
- 3. Click the **Call Date** heading; this action will order the items in descending date order so that the newest call/message is listed first.
- 4. Note the **Type** column; this indicates the action you should be taking.
- 5. To find out more about this call/message, click on the item held in the **Regarding** field to open the **Call Log** form.

| Call Owner | Туре      | ▼ Call Date         | Days<br>Since | Action Date        | Days<br>To Go | Shortname           | Client Name                              | Call From/To        | Reg  | arding                               | Category |
|------------|-----------|---------------------|---------------|--------------------|---------------|---------------------|------------------------------------------|---------------------|------|--------------------------------------|----------|
|            |           |                     |               |                    | B             |                     |                                          |                     |      |                                      |          |
| rian       | CallBack  | 16/01/2017          | 2069          |                    |               | A1 Con              | A1 Concrete Pumping Ltd                  | -                   | Drai | ins                                  | NewWork  |
| hn         | CallBack  | 15/01/2016          | 2436          |                    |               | Dawson              | Dawson Industrial Ltd                    | Peter               | New  | / work                               | NewWork  |
| ayne       | CallBack  | 15/01/2016          | 2436          |                    |               | Lorna               | Lorna                                    | -                   | New  | Work                                 |          |
| dam        | DebtColl  | 15/05/2014          | 3046          | 23/05/2014         | -30           | AutoElec            | Automotive Electrical                    | Bill Smith          | Rea  | son for non payment of April Invoice | CRMCall  |
| rian       | CallBack  | 01/05/2014          | 3060          |                    |               | Adam                | Adam Langbridge                          | -                   | Test | new CRM                              |          |
| rian       | CPM C     | all Log - Nimburk   | IIMI D6       | 0 - Edit - Goo     | ale Chrom     | 0                   |                                          | - 0                 | ×    | new CRM                              | CRMCall  |
| ian        | e crum c  | an cog - minousn    | envice o      | 0 - 2012 - 000     | greenion      | ie.                 |                                          | 0                   | ~    | k Mobile                             |          |
| rian       |           | host/NimbusN        |               | 0 MehEdito         | NiowEr        | m aspy2Eo           | mName=CRMCall%20Log8                     | lookunEield-Call    | Θ    | intment                              |          |
| rian       | U loca    | inoso i vinto usi v | INTELO        | o/ WEDLUILO        | 1/ 1/21/21/10 | Annaspx. TO         | initianie – chivicanio zo zogo           | ceookupi ieiu-cai.  |      | ht a new farm                        |          |
| lie        | 1         |                     |               |                    | _             |                     |                                          |                     |      | due Inv 2015                         | Accounts |
| ian        | Person II | ndex Smith, Willi   | iam           | 68                 | 4             | Email               | Job Title Manager                        | 8 a                 |      | otion race meeting                   |          |
| rian       | Oreanian  | dian .              |               | 1/80               |               | Cintum              |                                          |                     |      | ng options                           | NewWork  |
|            |           |                     |               |                    |               |                     |                                          |                     |      |                                      |          |
|            | Call Deta | ils Work Details    | s Or          | ganisation Det     | ails          |                     |                                          |                     |      |                                      |          |
|            |           |                     |               |                    | 0             | all Notes           |                                          |                     |      |                                      |          |
|            | Call Own  | Adam                | Adam          |                    |               | an molocised for    | late navment. They are expection a large | a denosit on 20 May |      |                                      |          |
|            | our our   | Addit               | Auch          | •                  | a             | nd will pay by dire | ect credit before 22 May.                | e deposit on 20 may |      |                                      |          |
|            | Regardin  | Reason fo           | r non pa      | yment of April Inv | oice          |                     |                                          |                     |      |                                      |          |
|            | Call Type | DebtColl            | 1 Debt        | Collector          | ~             |                     |                                          |                     |      |                                      |          |
|            | Call Cate |                     |               |                    |               |                     |                                          |                     |      |                                      |          |

## Logging an Outgoing Call

A follow-up response to a call should be logged so that the history can be recorded. This is done by logging an outgoing call.

To log an outgoing call:

- 1. Open the **Call Log** report as above.
- 2. If this is a new Out Going conversation use the **New Call OUT** header link.

#### New Call IN

- New Call OUT
  - 3. If it is a follow up action for an existing conversation string, click on the item held in the **Regarding** field to open the existing **Call Log** form.
  - 4. Use the details on this form to help you with the follow-up activity.
  - 5. In the **Call Notes** section, enter the result of the follow-up activity.
  - 6. As this is an outgoing call, tick the **Outgoing** field.

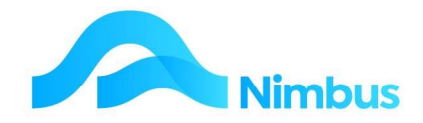

|                   |                      | all Notes     |             |     |                |
|-------------------|----------------------|---------------|-------------|-----|----------------|
| Call From/To      |                      |               |             |     | ~              |
| Phone Back Number |                      |               |             |     |                |
| Call Owner        | Brian                |               |             |     |                |
| Regarding         |                      |               |             |     |                |
| Туре              | CallBack Call Back 🗸 |               |             |     | ~              |
| Category          | <b></b>              | Job Number    | 1           | 250 | A second state |
| Action Date       |                      | oop Humber    |             | 00  | NEW JOD        |
| Logged By         | Office 🔐             | Response Date | 25-May-2016 |     |                |
| Logged At         | 18-Apr-2016          | Closed        |             |     |                |
| Outgoing          |                      | Closed Date   |             |     |                |

7. Enter the date of the follow-up activity in the **Response Date** field.

- 8. If the follow-up activity results in a Job or a Prospect Job, create the Job in the normal way and then link the call log to the Job by entering the Job number in the **Job Number** field. A lookup is available, if required.
- 9. What happens next depends on whether the follow-up activity settled the matter or not.
  - a. If the follow-up activity settled the matter, tick the **Closed** field and then click the **OK** button to save the record and close the form. This action also enters today's date in the **Closed Date** field and removes the item from the **Call Log** report.
  - b. If the follow-up activity did NOT settle the matter, i.e. further follow-up is required, edit the **Action Date** field (if applicable) and then click the **OK** button to save the record and close the form. This action ensures that the item remains on the **Call Log** report so that further follow-up can take place.

## **Call History**

All logged calls can be viewed to monitor the frequency of calls and the follow-up taking place. This is especially useful if you are a new Account Manager as the call history report will help you to get up to speed with the communications that have been taking place to date.

To view the Call Log and History report:

- 1. From the **Enquiry** menu, click on the **Call Log** menu item.
- 2. Use the **Name** filter field to find the Contact you want to view the Call and Log History report for and then press **Enter** to activate the filter.
- 3. In the **Closed** column, delete the '0' and all call logs will appear, i.e. open and closed call log entries.

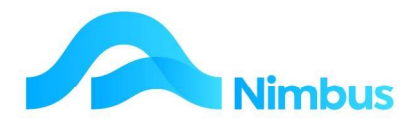

| Contact De   | tails               |              |               |                     |               |               |                               |                 |           |          |
|--------------|---------------------|--------------|---------------|---------------------|---------------|---------------|-------------------------------|-----------------|-----------|----------|
| ContactID    | 1163                | City         | Ne            | lson                |               |               |                               |                 |           |          |
| Shortname    | A1 Con              | Phone        | 544           | 43199               |               |               |                               |                 |           |          |
| Name         | A1 Concrete Pumping | Ltd Fax      | 544           | 43197               |               |               |                               |                 |           |          |
| Street       | 128 Main Rd         | EMail        | em            | ail4contact@gmail.c | om            |               |                               |                 |           |          |
| Suburb       | Stoke               | Туре         | Clie          | ent and Supplier    |               |               |                               |                 |           |          |
| POBox        | PO Box 2285         | Warnin       | js -          |                     |               |               |                               |                 |           |          |
| Filter : She | ortname contains    | 1 and Closed | equa          | ıls 0               |               |               |                               |                 |           |          |
| C Refres     | h Report 🛛 🚔 Print  | t 🔻 🛋 Expo   | rt 🔻          | Clear Sort          | So Cle        | ear Filters 🔚 | Save Report Setting 🛛 🕞 Clear | Report Settings |           |          |
| Call Owner   | Туре                | ' Call Date  | Days<br>Since | Action Date         | Days<br>To Go | Shortname     | Client Name                   | Call From/To    | Regarding | Category |
|              |                     |              |               |                     |               | 1             |                               |                 |           |          |
| Brian        | CallBack 16         | 5/01/2017    | 2069          |                     |               | A1 Con        | A1 Concrete Pumping Ltd       | -               | Drains    | NewWork  |

4. The Call Log and messages history report itself will give you information, however if more is required, click on an item in the **Regarding** column. This action opens the **Call Log** form where the **Call Notes** section can be referred to for additional information.